| MOT-Software | Erster Programmstart einer | 04.05.2020 |
|--------------|----------------------------|------------|
| MOT-0027-01  | M.O.TAnwendung             |            |

#### Inhaltsverzeichnis

| 0   | Vorwort                                                            | 2  |
|-----|--------------------------------------------------------------------|----|
|     |                                                                    |    |
| 1   | Erster Programmstart nach erfolgter Installation                   | 3  |
| 1.1 | Einen Startbutton einrichten                                       | 3  |
| 1.2 | Die M.O.TAnwendung starten                                         | 4  |
| 1.3 | Die Lizenznummer bestätigen                                        | 6  |
| 1.4 | Einen Turnierrahmen einrichten                                     | 7  |
|     |                                                                    |    |
| 2   | Die M.O.TAnwendung "normal" starten                                | 12 |
| 3   | Den Speicherort der M.O.TDaten verändern                           | 14 |
|     |                                                                    |    |
| 4   | Die M.O.TDaten auf einen anderen Rechner exportieren               |    |
| 4.1 | Die zu exportierende M.O.TAnwendung auf einen Datenträger kopieren |    |
| 4.2 | Die kopierten Daten auf den Zielrechner einspielen                 |    |
| 4.3 | Einen Startbutton auf den Zielrechner erstellen                    |    |
| 4.4 | Die eingespielten Daten mit M.O.T. verbinden                       |    |

### Hallo Ihr Lieben,

wir entwickeln die Dokumentation permanent weiter. Die interessanten Themen (Tz. 0 und 4) werden in den nächsten Tagen veröffentlicht.

| MOT-Software | Erster Programmstart einer | 04.05.2020 |
|--------------|----------------------------|------------|
| MOT-0027-01  | M.O.TAnwendung             |            |

# 0 Vorwort

| MOT-Software | Erster Programmstart einer | 04.05.2020 |
|--------------|----------------------------|------------|
| MOT-0027-01  | M.O.TAnwendung             |            |

# **1** Erster Programmstart nach erfolgter Installation

### **1.1** Einen Startbutton einrichten

Bevor wir nun loslegen, sollten wir auf dem Bildschirm einen Startbutton für die M.O.T.-Anwendung einrichten.

Rufe den Explorer auf und lasse Dir das Unterverzeichnis "C:\OB" anzeigen.

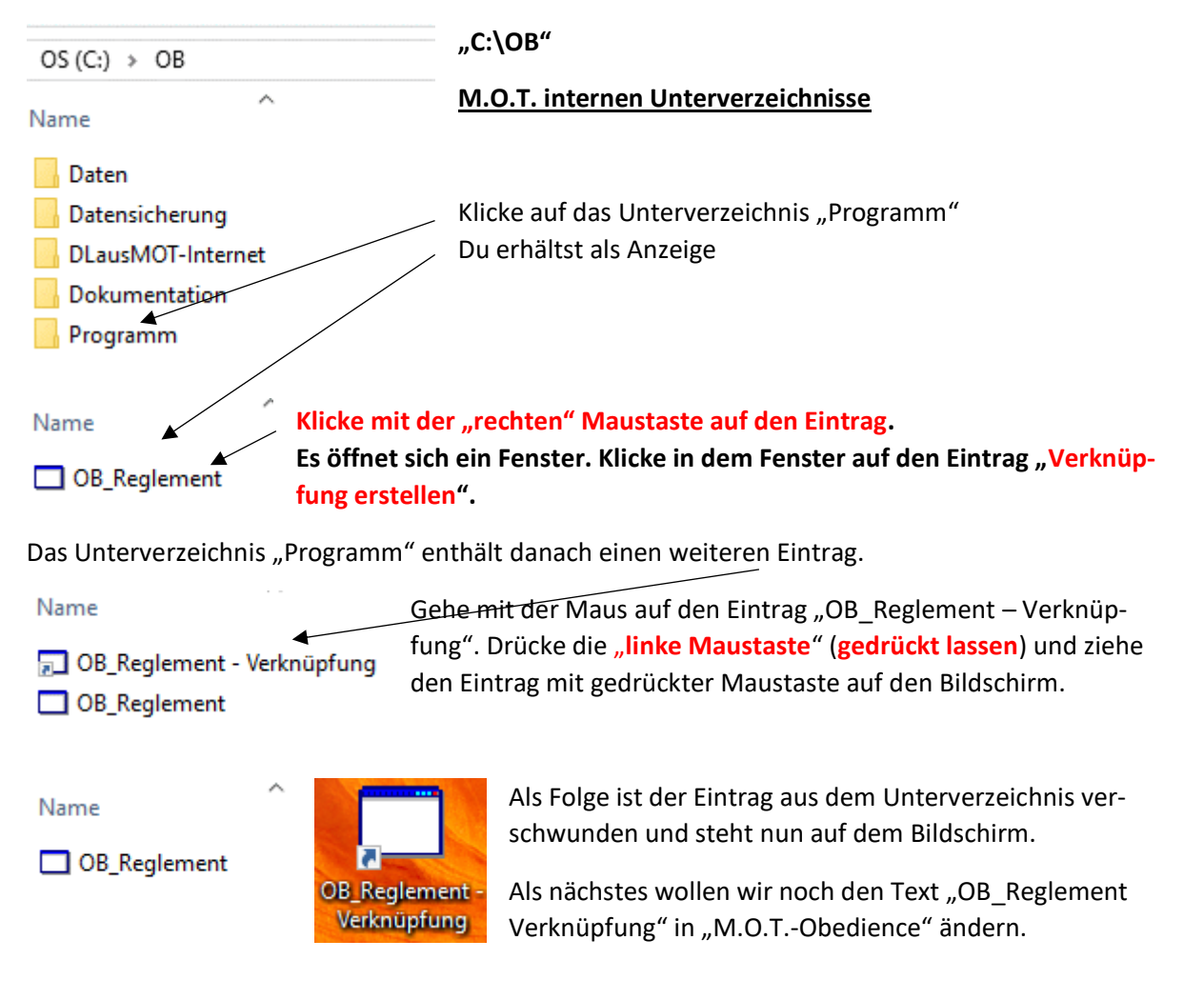

Hierzu klicke mit der **"rechten Maustaste"** auf den Eintrag auf dem Bildschirm. Es öffnet sich ein Fenster. Klicke auf den Eintrag **"umbenennen"**. Nun erscheint die Schrift in dem markierten Button blau unterlegt und Du kannst die Beschriftung über die Tastatur beliebig ändern. Wenn Du damit fertig bist, klicke auf irgendeine freie Stelle auf dem Bildschirm. Damit wird die Textänderung abgeschlossen.

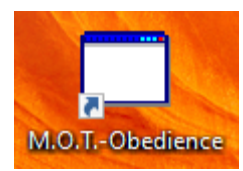

#### Dein eingerichteter Startbutton sieht nur so aus:

Die M.O.T.-Anwendung kannst Du nun mit einem Doppelklick auf den Button "M.O.T.-Obedience" starten.

| MOT-Software | Erster Programmstart einer | 04.05.2020 |
|--------------|----------------------------|------------|
| MOT-0027-01  | M.O.TAnwendung             |            |

# 1.2 Die M.O.T.-Anwendung starten

Klicke auf dem Bildschirm auf den Button "M.O.T.-Obedience". Du erhältst folgende Antwort:

| Fehler                                                                                                    | ×                                                                                                    |
|----------------------------------------------------------------------------------------------------|----------------------------------------------------------------------------------------------------|
| M.O.T. kann den Speicherort seiner Da<br>Geben Sie bitte den korrekten Pfad an                               | Klicke auf den Button "OK"                                                                                                    |
|                                                                                                    | OK                                                                                                    |
| Du erhältst folgendes Bild:                                                                                  |                                                                                                    |
| [RO04] Zugriffspfad einstellen                                                                               | × .                                                                                                    |
| Laufwerk:<br>Verzeichnis:<br>Obedience<br>M.O.T. Verzeichnisstruktur über<br>M.O.T. Fehlende Verzeichnisse e | Hier musst Du den Spei-<br>cherort der M.O.TDa-<br>ten einstellen. In unse-<br>rem Beispiel "C:\OB"<br>Laufwerk: "C"<br>Verzeichnis: "OB"<br>So sollte das aussehen.<br>Klicke danach auf die<br>Schaltfläche "Einstellung |
| Laufwerk: C<br>Verzeichnis: OB                                                                               | übernehmen"                                                                                                    |
| Fehler Das vorgegebene Verzeichnis existiert r bitte Ihre Eingabe.                                           | ×<br>nicht. Überprüfen Sie                                                                                                    |
|                                                                                                    | ОК                                                                                                    |

| MOT-Software | Erster Programmstart einer | 04.05.2020 |
|--------------|----------------------------|------------|
| MOT-0027-01  | M.O.TAnwendung             |            |

| 🔛 [M.O.TOB]   | Anmeldung                             | $\times$ | Gebe bitte in das Feld "Anwendername" die         |
|---------------|---------------------------------------|----------|---------------------------------------------------|
| Anwendemame:  |                                       |          | Feld "Kennwort" die Zeichenfolge Admin.           |
| Kennwort:     |                                       |          | Beachte die Groß- und Kleinschreibung.            |
|               | anmelden                              |          | Klicke danach auf die Schaltfläche<br>"anmelden". |
| Doku zum Bild | Startverzeichnis<br>Zuordnung löscher | n        |                                                   |

#### Wenn Du Dich bei der Eingabe "vertippt" hast, erhältst Du die Fehlermeldung:

| M.O.T | System                                 | × |                                                                                                    |
|-------|----------------------------------------|---|----------------------------------------------------------------------------------------------------|
| ×     | Der Anmeldeversuch ist fehlgeschlagen. |   | In diesem Fall, Klicke auf "OK" und versuche die<br>Anmeldung einfach noch einmal. Wiederholt sich<br>der Fehler mehrfach, nehme Kontakt mit der<br>M.O.THotline auf. |
|       | ОК                                     |   |                                                                                                    |

Ansonsten merkt sich M.O.T. den vorgegebenen Speicherort in der Systemdatei "Registry".

Hast Du die Hürde "Anmeldung" genommen, erhältst Du beim 1. Start eines Tages die Meldung:

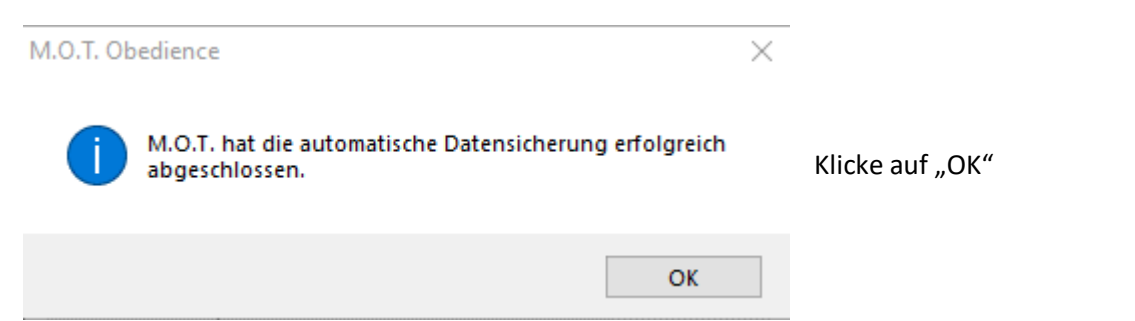

| MOT-Software | Erster Programmstart einer | 04.05.2020 |
|--------------|----------------------------|------------|
| MOT-0027-01  | M.O.TAnwendung             |            |

# 1.3 Die Lizenznummer anfordern

| [RO50] Veranstalter         | ×                                                                                                    |
|-----------------------------|----------------------------------------------------------------------------------------------------|
| Lizenznehmer<br>M.O.TLizenz | Als nächstes möchte M.O.T. von Dir die Lizenz-<br>nummer zu Deiner Installation wissen.<br>Tippe bitte als Lizenznummer <b>12533</b> ein. Klicke<br>danach auf die Schaltfläche "weiter". |
| M.O.T. Obedience ×          | Normalerweise kommt diese Meldung. Solltest Du<br>eine Fehlermeldung erhalten, kannst Du die Ein-<br>gabe der Lizenznummer wiederholen.                                                   |
| ОК                          | Klicke auf die Schaltfläche "ok"                                                                                                    |

| MOT-Software | Erster Programmstart einer | 04.05.2020 |
|--------------|----------------------------|------------|
| MOT-0027-01  | M.O.TAnwendung             |            |

#### 1.4 Einen Turnierrahmen einrichten

#### Als nächstes musst Du einen Turnierrahmen einrichten.

| [RO02] Turnierrahr                                                                                                    | nen b                                              | earbeiten                                                                                                    |                                                                                               | $\times$                                      | •   |
|----------------------------------------------------------------------------------------------------|----------------------------------------------------|----------------------------------------------------------------------------------------------------|-----------------------------------------------------------------------------------------------|-----------------------------------------------|-----|
| geplante Turniere                                                                                                    |                                                    |                                                                                                    |                                                                                               |                                               |     |
| Lieber Anwender,<br>wir lassen alle denkb<br>dass die zu ändemde<br>und sich Teams viell<br>Sie die gebotenen M<br>meiden. Hierbei kann<br>nicht unterstützen. | erren A<br>en Dat<br>eicht a<br>lassnal<br>n Sie M | inderungen freizügig zu. Berü<br>en in der Öffentlichkeit bereit<br>ufgrund dieser Daten angem<br>hmen, um Frust und Ärger bei<br>1.0.T. aufgrund der vielfältige | icksichtigen Sie<br>s bekannt sein k<br>eldet haben. Erg<br>i den Teams zu<br>m Möglichkeiten | bitte,<br>.önnen<br>greifen<br>ver-<br>leider |     |
| Temin                                                                                                    | Tg.                                                | Klassen: Erw./Jugend                                                                                                    | FS-Nr                                                                                         |                                               |     |
|                                                                                                    |                                                    |                                                                                                    |                                                                                               |                                               | Kli |
|                                                                                                    |                                                    |                                                                                                    |                                                                                               |                                               | nie |
|                                                                                                    |                                                    |                                                                                                    |                                                                                               |                                               |     |
| auch bereits erfol                                                                                                    | gte Tu                                             | miere anzeigen                                                                                                    |                                                                                               |                                               |     |
| Achtung:<br>Du hast noch kein<br>aktives Tumier eing                                                                                                    | Tumier<br>jestellt.                                | als                                                                                                    |                                                                                               |                                               |     |
| Doku zum Bild                                                                                                    |                                                    |                                                                                                    | neues Tum<br>anlegen                                                                          | iier                                          |     |

Klicke auf die Schaltfläche "neues Turnier anlegen".

| MOT-Software | Erster Programmstart einer | 04.05.2020 |
|--------------|----------------------------|------------|
| MOT-0027-01  | M.O.TAnwendung             |            |

| [RO03] Turnierdaten bearbeiten X                                                                                                    | Fülle den Beleg aus. Die Eingabefelder                                                                                             |
|----------------------------------------------------------------------------------------------------|----------------------------------------------------------------------------------------------------|
| Tumier bearbeiten       Anzahl<br>Tage     Logoname     MOT.bmp       1. Tag     Logo Breite     30     Bitte das Seiten-<br>verhältnis der       2 Tag     Logo Höhe     30     Vorlage angeben       3. Tag     Vorlage     Vorlage     Angeben | 1 Tag<br>Veranstalter<br>Turniername<br>Turnierort<br>sind Pflichtfelder.                                                          |
| Veranstalter<br>Ausrichter<br>Tumiemame<br>Tumierot                                                                                                    | Das Feld <b>Veranstalter</b> kannst Du mit<br>dem Namen Deines Vereins überschrei-<br>ben.<br>Wähle unbedingt das Markierungskäst- |
| Prfg. Leiter MNr                                                                                                    | chen<br>dieses Tumier als aktives<br>Tumier festlegen                                                                              |
| dieses Tumier als aktives       Tumier festlegen       Doku zum Bild         Zurück         Tumier                                                                                                    | aus. Das ausgewählte Markierungskäst-<br>chen kennzeichnet den Turnierrahmen<br>als aktiven Turnier.                               |

Sinnvollerweise richtest Du einen Turnierrahmen zum Üben ein. Du solltest ein Datum wählen, das nicht

| MOT-Software | Erster Programmstart einer | 04.05.2020 |
|--------------|----------------------------|------------|
| MOT-0027-01  | M.O.TAnwendung             |            |

# Beispiel für einen ausgefüllten Beleg:

| [RO03] Turnier                                                                      | daten bearbeiten                                                    |                                      |                     | ×                                                      |
|-------------------------------------------------------------------------------------|---------------------------------------------------------------------|--------------------------------------|---------------------|--------------------------------------------------------|
| Turnier bearbeit                                                                    | en                                                                  |                                      |                     |                                                        |
| Anzahl<br>Tage 1<br>1. Tag 16.5.2<br>2 Tag<br>3. Tag                                | 0                                                                   | Logoname<br>Logo Breite<br>Logo Höhe | MOT.bmp<br>30<br>30 | Bitte das Seiten-<br>verhältnis der<br>Vorlage angeben |
| Veranstalter<br>Ausrichter<br>Tumiemame<br>Tumierort<br>Fristschutz<br>Prfg. Leiter | GHSV Rheydt e.V.<br>Clubmeisterschaft 2<br>MG-Rheydt<br>Funk, Heinz | 2020                                 |                     | Nr 12345                                               |
| ✓ dieses Tum<br>Tumier fest           Doku zum Bild                                 | ier als aktives<br>egen                                             |                                      | zurück              | Tumier<br>speichem                                     |

Klicke auf die Schaltfläche "Turnier speichern".

| MOT-Software | Erster Programmstart einer | 04.05.2020 |
|--------------|----------------------------|------------|
| MOT-0027-01  | M.O.TAnwendung             |            |

.Folgebild:

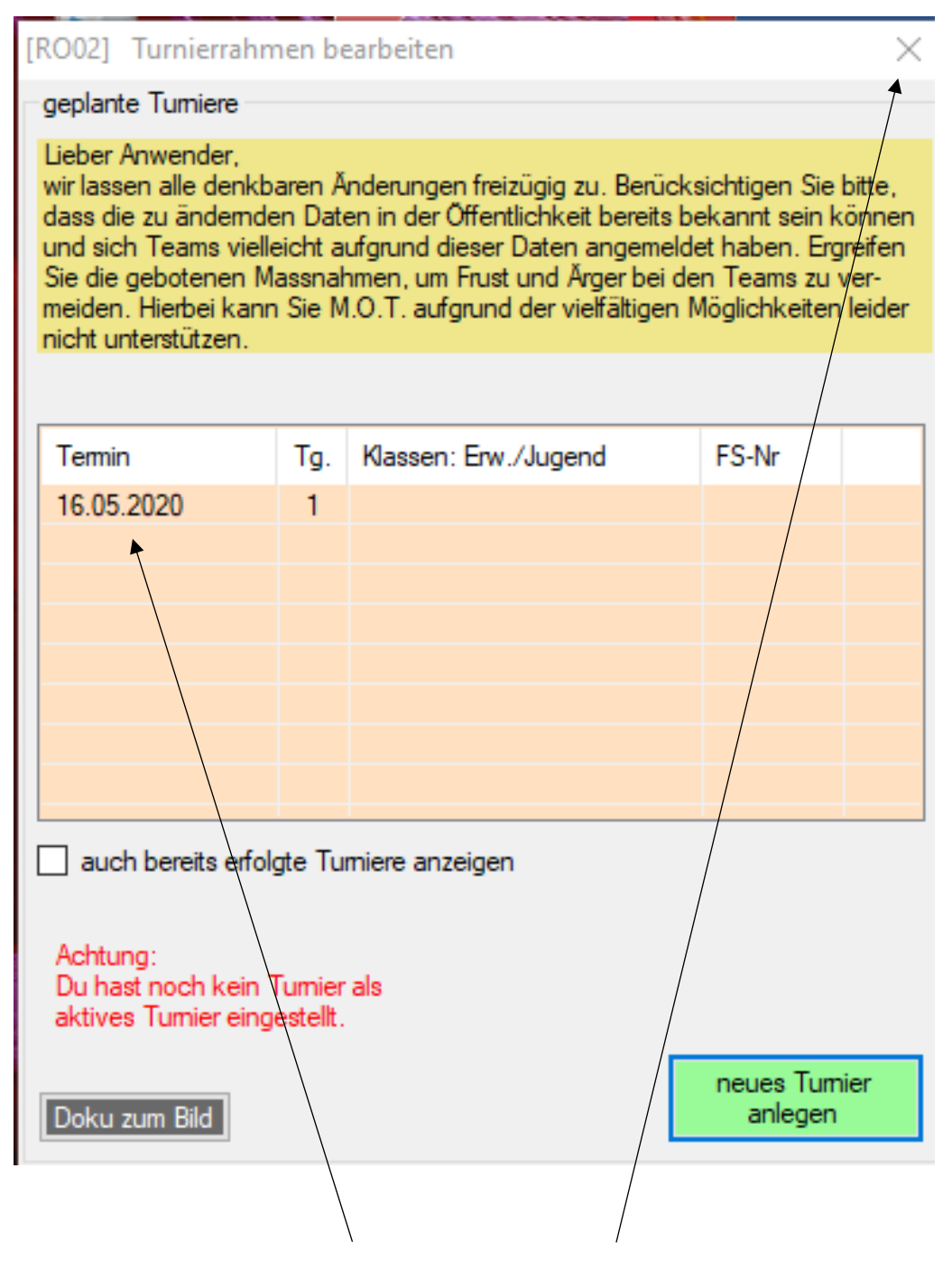

Der Turnierrahmen wurde gespeichert. Klicke auf das "X" in der oberen rechten Bildecke.

| MOT-Software | Erster Programmstart einer | 04.05.2020 |
|--------------|----------------------------|------------|
| MOT-0027-01  | M.O.TAnwendung             |            |

# Folgebild: Programmsteuerung

| 🖚 M.O.TSoftware [Obedi                                                                    | ence] — 🗆 🗙                                             |                                                      |
|-------------------------------------------------------------------------------------------|---------------------------------------------------------|------------------------------------------------------|
| Lizenz: 12533<br>Tumier: 16.05.2020 Clubm<br>Datenpool: C:\0B\<br>Anwender: Administrator | Release: 8.0.0<br>neisterschaft 2020<br>Realement: 2019 | Das ist ab sofort das reguläre Bild, das             |
| bitte unbedingt lesen                                                                     | Anwendungen Arbeitsgebiet                               | nach der Anmeldung (Administra-<br>tor/Admin) folgt. |
| Arbeitsgebiete<br>Tumierrahmen/Struktur                                                   |                                                         | Der erste Start nach Installation ist be-<br>endet.  |
| vor dem Turnier                                                                           |                                                         |                                                      |
| am Turniertag                                                                             |                                                         |                                                      |
| nach dem Tumier                                                                           |                                                         |                                                      |
| Systemfunktionen                                                                          |                                                         |                                                      |
| Sonstiges                                                                                 |                                                         |                                                      |
| Internet Download                                                                         |                                                         |                                                      |
|                                                                                           |                                                         |                                                      |
|                                                                                           |                                                         |                                                      |
|                                                                                           |                                                         |                                                      |
| Systemfunktionen<br>Sonstiges<br>Internet Download                                        |                                                         |                                                      |

| MOT-Software | Erster Programmstart einer | 04.05.2020 |
|--------------|----------------------------|------------|
| MOT-0027-01  | M.O.TAnwendung             |            |

#### 2 Die M.O.T.-Anwendung normal starten

Der normale Start erfolgt, nachdem der 1. Start nach der Installation durchgeführt und fehlerfrei beendet wurde. Den Button "M.O.T.-Obedience" haben wir zuvor auf dem Bildschirm eingerichtet (siehe Tz. 1.1).

Klicke auf dem Bildschirm auf den Button "M.O.T.-Obedience". Du erhältst folgende Antwort:

| 🔛 [M.O.TOB]               | Anmeldung                             | $\times$ |
|---------------------------|---------------------------------------|----------|
| Anwendemame:<br>Kennwort: |                                       |          |
|                           | anmelden                              |          |
| Doku zum Bild             | Startverzeichnis<br>Zuordnung löscher | n        |

Gebe bitte in das Feld "Anwendername" die Zeichenfolge Administrator ein und in das Feld "Kennwort" die Zeichenfolge Admin.

Beachte die Groß- und Kleinschreibung.

Klicke danach auf die Schaltfläche "anmelden".

Startverzeichnis Zuordnung löschen

M.O.T. speichert sich die Adresse seiner Daten in der Registry. Über diesen Button kannst Du den Eintrag löschen. Das kann notwendig sein, wenn Du die M.O.T.-

Daten auf einen anderen Speicherort "verschoben" hast, wenn Du mehrere M.O.T.-OB Installationen auf einem Rechner hast und in eine andere Installation wechseln möchtest.

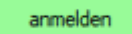

Über diesen Button meldest Du Dich mit den zuvor eingegebenen Daten Anwendername und Kennwort als "Teilnehmer" an. M.O.T. prüft Deine Berechtigung und sendet Dir das Startbild mit den verfügbaren Funktionen.

Erkennt M.O.T. eine fehlerhafte Anmeldung, erhältst Du folgende Nachricht:

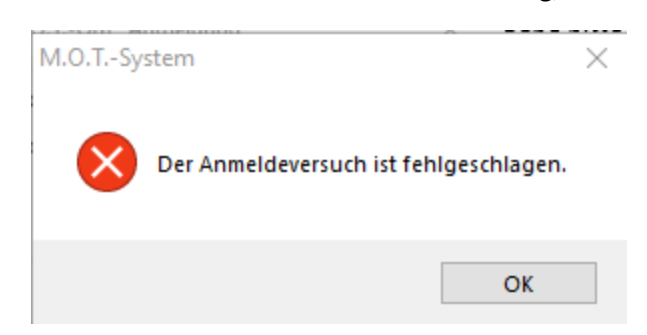

In diesem Fall, Klicke auf "OK" und versuche die Anmeldung einfach noch einmal. Wiederholt sich der Fehler mehrfach, nehme Kontakt mit der M.O.T.-Hotline auf.

### Wichtiger Hinweis:

Bei jedem ersten Programmstart eines Tages erstellt M.O.T. automatisch eine Datensicherung und protokolliert sie mi einer entsprechenden Nachricht. Du musst die Nachricht per Klick bestätigen.

| MOT-Software | Erster Programmstart einer | 04.05.2020 |
|--------------|----------------------------|------------|
| MOT-0027-01  | M.O.TAnwendung             |            |

#### Folgebild nach erfolgter Anmeldung

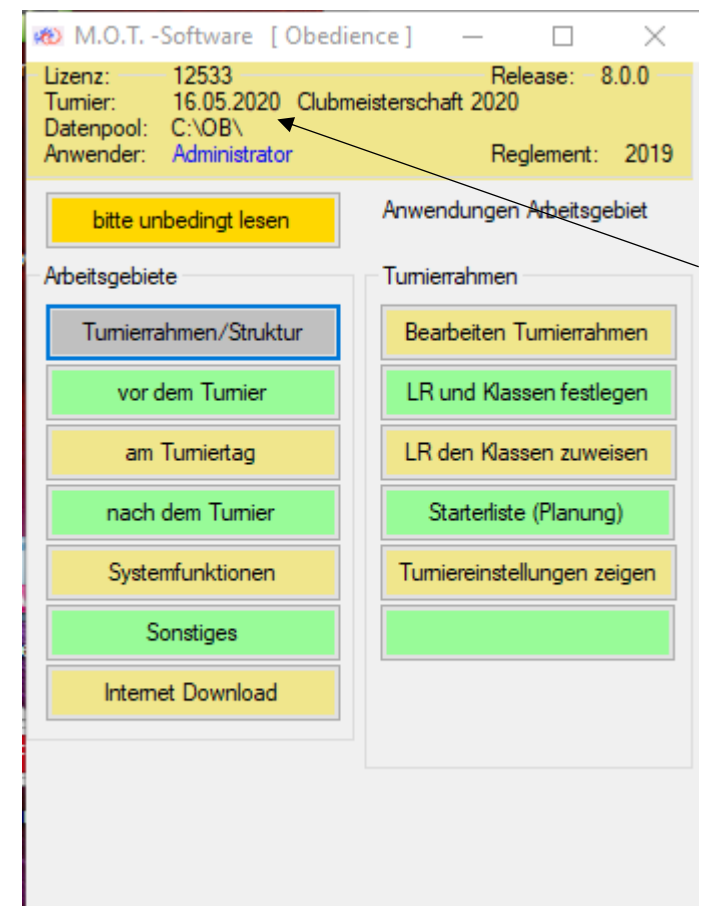

#### Wichtiger Sicherheitshinweis

In M.O.T.-OB kannst Du beliebig viele Turnierrahmen verwalten. Nur 1 Turnierrahmen kann "aktiv" sein und wird in dem gelb unterlegten Datenblock angezeigt.

Vergewissere Dich, dass das Turnier, das Du bearbeiten möchtest, auch das "aktive" ist.

| MOT-Software | Erster Programmstart einer | 04.05.2020 |
|--------------|----------------------------|------------|
| MOT-0027-01  | M.O.TAnwendung             |            |

# **3** Den Speicherort der M.O.T-Daten verändern

Bei der Installation von M.O.T. hast Du den Speicherort der M.O.T.-Dateien vorgegeben. Diesen vorgegebenen Speicherort hat sich M.O.T. in der Registry "gemerkt". Bei jedem Start holt sich M.O.T. den in der Registry hinterlegten Speicherort.

Änderst Du diesen Speicherort, musst Du M.O.T. natürlich informieren. Im Nachfolgenden zeigen wir Dir, was Du das bewerkstelligen kannst.

| 🖳 [M.O.TOB]   | Anmeldung                        | ×          |
|---------------|----------------------------------|------------|
| Anwendemame:  |                                  |            |
| Kennwort:     |                                  |            |
|               | anmelder                         |            |
|               | •                                |            |
| Doku zum Bild | Startverzeichr<br>Zuordnung lösc | nis<br>hen |

Starte M.O.T.-OB ganz normal

Du darfst Dich nicht "anmelden". Klicke stattdessen auf die Schaltfläche "Startverzeichnis Zuordnung löschen".